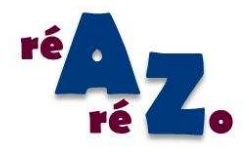

# Guide utilisateur de

# l'application 'WEBREAREZO'

Version 1.0

# Table des matières

| I.   | Connexion                                         | 3  |
|------|---------------------------------------------------|----|
| II.  | Saisie de fiches                                  | 4  |
| 1.   | Nouvelle fiche service                            | 5  |
| 2.   | Modifier fiche service                            | 6  |
| 3.   | Nouvelle fiche patient                            | 6  |
| 4.   | Recherche de fiches                               | 8  |
| 5.   | Vérification des données manquantes               | 9  |
| 6.   | Récupération des fichiers de saisie au format CSV | 9  |
| 7.   | Gestion de la corbeille                           |    |
| 8.   | Envoi des données                                 |    |
| III. | Importation de fichiers                           | 11 |
| IV.  | Résultats                                         | 11 |
| 1.   | Résultat Etablissement                            | 11 |
| 2.   | Résultats régionaux                               | 13 |
|      |                                                   |    |

Ce guide utilisateur a pour but d'aider les utilisateurs à comprendre le fonctionnement de l'application **'WEBREAREZO'**.

Cette application permet d'effectuer la saisie en ligne et/ou d'adresser le ou les fichiers des surveillances (*obtenus à partir d'une autre application Epi Info ou Excel par exemple*), de générer en ligne les rapports de résultats des surveillances.

L'application se trouve sur l'adresse suivante

https://application-rearezo.chu-lyon.fr/rearezo/

# I. Connexion

A partir de la page d'accueil (figure 1A), la connexion se fait à l'aide d'un identifiant et du mot de passe fourni par mail à l'inscription à la surveillance.

| ré A Zo | Application WEB REA REZO                                                                                                    | réa<br>ré Zo |
|---------|----------------------------------------------------------------------------------------------------|--------------|
|         | Connectez-vous à WEB REA REZO                                                                                                    |              |
|         | Nom d'utilisateur :<br>Mot de passe :<br>Mémorisez mes informations sur cet ordinateur                                           |              |
|         | Accéder à WEB REA REZO<br>Mot de passe oublié pour l'application WEB REA REZO ?                                                  |              |
|         | <u>Le guide utilisateur de l'application WEB REA REZO</u><br>Pour tout problème technique, veuillez contacter <u>l'administr</u> | rateur.      |

Figure 1A : Page d'authentification des utilisateurs

Si vous avez oublié votre mot de passe, le demander en cliquant sur **'Mot de passe oublié pour l'application WEBREAREZO'** (figure 1B).

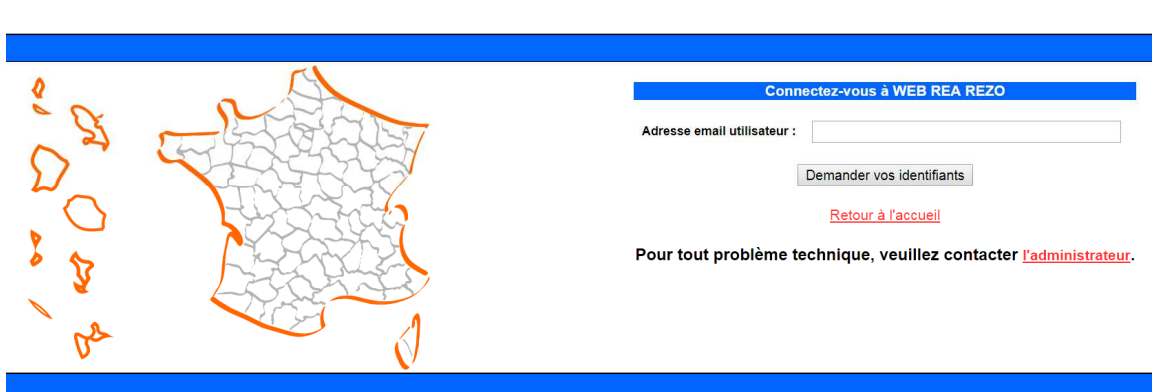

# **Application WEB REA REZO**

Figure 1B : Demande de mot de passe et réception par e-mail

Après la connexion, vous obtenez la liste des établissements dont vous faites partie (figure 1D) et après le choix (de l'établissement et de l'année), la page d'accueil suivante apparaît (figure 1E).

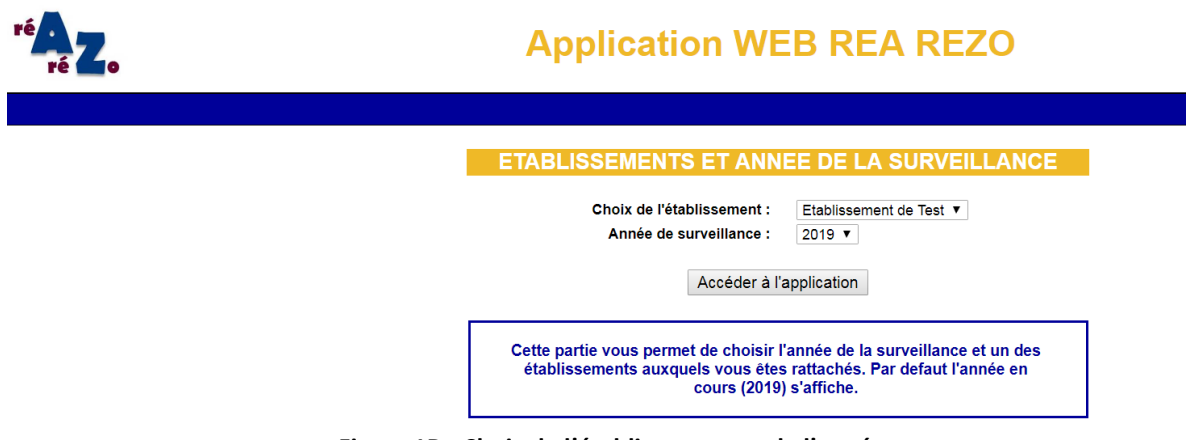

Figure 1D : Choix de l'établissement et de l'année

L'application **'WEBREAREZO'** est soumise à des droits d'utilisateur ; chaque utilisateur a un niveau de droit précis pour accéder à certaines rubriques.

| ré Zo                                                                                                    | Application WEB REA REZO                         |
|----------------------------------------------------------------------------------------------------|--------------------------------------------------|
| Etablissement de Test (code 1) ch                                                                                                    | oix d'un autre établissement                     |
| Accueil     Changer votre mot de passe     Guide utilisateur     Guide utilisateur     Guide utilisateur     Guide utilisateur     SAISE DES FICHES en 2019     Nouvelle fiche service     Modifier fiche service     Modifier fiche service     Modifier fiche service     Mouvelle fiches     Vérification des données     Recupération des données     Gestion de la corbeille     Envol des données     Importation de fichiers     RESULTATS en 2019     Etablissement     Fegion     National | BIENVENUE SUR L'APPLICATION WEB REA REZO EN 2019 |

Figure 1E : Page d'accueil des différentes rubriques

Plusieurs rubriques sont proposées :

- Accueil
- Changer votre mot de passe
- Saisie des fiches
- Importation de fichiers
- Résultats de l'année choisie

Par défaut, on se situe au niveau de la rubrique **'Accueil'**. Vous avez 'Changer votre mot de passe' qui vous permet de changer votre mot de passe.

# II. Saisie de fiches

Pour la rubrique « saisie des fiches », il y a sept sous rubriques (figure 1E) :

- Nouvelle fiche service

- Nouvelle fiche
- Recherche de fiches
- Vérification des données

- Récupération des données
- Gestion de la corbeille
- Envoi des données

# 1. Nouvelle fiche service

La saisie de nouvelles fiches se fait par service. Choisir le service (figure 2A1):

| SAISIE D'UNE NOUVELLE FICHE SERVICE en 2019              |
|----------------------------------------------------------|
|                                                          |
| Choisissez le service pour la saisie de la fiche service |
|                                                          |
| Choix du service : 1 Service de Test V                   |
| SAISIR UNE FICHE                                         |
|                                                          |
|                                                          |

Figure 2A1 : Choix du service

Il faut ensuite valider votre choix pour accéder au formulaire (figure 2B1).

#### RETOUR AU MENU

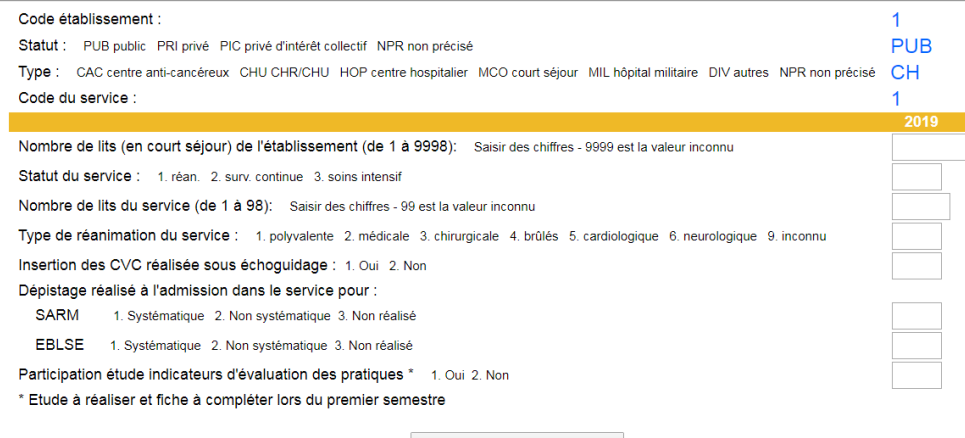

Enregister la fiche service

Figure 2B1 : Formulaire de saisie

Un lien 'aide à la saisie' vous permettra de passer d'une variable à l'autre plus aisément. A la question 'Participation étude indicateurs d'évaluation des pratiques', si vous répondez 'Oui', le menu d'évaluation s'ouvre (figure 2C1).

| Participation étude indicat | eurs d'évaluation des  | pratiques * 1. Oui 2. Non                             |               |           | 1                 |
|-----------------------------|------------------------|-------------------------------------------------------|---------------|-----------|-------------------|
| Etude à réaliser et fiche   | à compléter lors du p  | remier semestre                                       |               |           |                   |
|                             |                        |                                                       |               |           |                   |
|                             |                        | Enregister la fiche service                           |               |           |                   |
| Cette partie peut être con  | nnlétée directement c  | i-dessous ou à tout moment lors du premier semestre e | n nassant r   | oar 'Modi | ifier fiche servi |
|                             |                        |                                                       | in pubbuilt p | ar moa    |                   |
|                             | Inc                    | dicateurs d'évaluation des pratique                   | es            |           |                   |
| 1) Hygiène des mains        | Consommation d         | es solutions hydro-alcooliques                        |               |           |                   |
| Consommation en litre       | s des SHA sur l'année  | a précédente                                          |               |           |                   |
| Nombre de natient-iou       | rs sur l'année précéde | ante                                                  |               |           |                   |
| 2) Effectifs                | Ratio de person        | nel pour une période de 7 jours                       |               |           |                   |
| Nombre d'heures d'infi      | rmièr(e)s présent(e)s  |                                                       |               |           |                   |
| Nombre d'heures d'aid       | e-soignant(e)s préser  | nt(e)s                                                |               |           |                   |
| Nombre de jours de pa       | tients présents        |                                                       |               |           |                   |
| 2) Evaluation dos proté     |                        | àb                                                    | but           |           | 1 2010            |
| of Evaluation des plate     | 4069                   | ŭe                                                    | 6a            | -'        | 12010             |
| Antibiothérapie             | Réévaluation d         | lans les 3 jours anrès le début du traitement         |               | /         | 1 2019            |
| Nombre de dossiers co       | ontrôlés               | dont dossiers conform                                 | nes           |           |                   |
| Intubation                  | Pression du ba         | allonnet endotrachéal 20 cm H20 ou plus               |               |           |                   |
| Nombre de dossiers co       | ontrôlés               | dont dossiers conform                                 | nes           |           |                   |
| Intubation                  | Décontaminati          | on orale                                              |               |           |                   |
| Nombre de dossiers co       | ontrôlés               | dont dossiers conform                                 | nes           |           |                   |
| Intubation                  | Positionnemer          | nt du patient                                         |               |           |                   |
| Nombre d'observations       | ;                      | dont observations conform                             | nes           |           |                   |
| CVC                         | Suivi de panse         | ement du CVC                                          |               |           |                   |
| Nombre d'observations       | i                      | dont observations conform                             | nes           |           |                   |

Figure 2C1 : Formulaire évaluation des pratiques

Vous pouvez enregistrer la fiche service sans remplir cette partie, vous pourrez la compléter en passant par 'modifier fiche service'.

# 2. Modifier fiche service

Vous pouvez modifier la fiche service à tout moment, notamment pour compléter la partie optionnelle « indicateur d'évaluation des pratiques ». Pour enregistrer cette partie, cliquer sur 'Enregistrer la fiche service'.

# 3. Nouvelle fiche patient

La saisie de nouvelles fiches patients se fait par service. Choisir le service puis saisir la fiche (figure 2A3):

| RETOUR AU MENU                                                                      |                          |
|-------------------------------------------------------------------------------------|--------------------------|
|                                                                                     | 4                        |
| Code etablissement :                                                                | 1                        |
| Code du service :                                                                   | 1                        |
| Numero de liche .                                                                   |                          |
| Données PATIE                                                                       | NT                       |
| Date de naissance :                                                                 |                          |
| SeXe : 1. Masculin 2. Féminin 9. Inconnu                                            |                          |
| Date d'entrée dans le service :                                                     |                          |
| Date de sortie du service :                                                         |                          |
| Décès dans le service : 1. Oui 2. Non 9. Inconnu                                    |                          |
| Traitement ATB à l'admission : 1. Oui 2. Non 9. Inconnu                             |                          |
| Patient traumatologique : 1. Oui 2. Non 9. Inconnu                                  |                          |
| Catégorie diagnostique : 1. médical 2. chir.urgente 3. chir.réglée 9. Inconnu       |                          |
| Provenance : 1. extérieur 2. EHPAD/EMS 3. SLD 4. SSR 5. court séj 6. rés 9. Inconnu |                          |
| Immunodépression : 1. moins de 500PN 2. autre Idép. 3. non Idép. 9. Inconnu         |                          |
| IGS II : Saisir des chiffres - 999 est la valeur inconnu de l'IGS II                |                          |
| Patient porteur de BMR ciblée (dépisté / colonisé / infecté)                        |                          |
| SARM 1. Oui 2. Non                                                                  | 2                        |
| GISA 1. Oui 2. Non                                                                  | 2                        |
| ERG 1. Oui 2. Non                                                                   | 2                        |
| EBLSE 1. Oui 2. Non                                                                 | 2                        |
| EPC 1. Oui 2. Non                                                                   | 2                        |
| ABRI 1. Oui 2. Non                                                                  | 2                        |
| PARC 1. Oui 2. Non                                                                  | 2                        |
| Données EXPOSITION aux dispositifs                                                  | invasifs INT / SAD / CVC |
| ECMO (oxygénation / membrane extracorporelle) : 1. VA 2. VV 3. non 9. Inconnu       |                          |
| Intubation / trachéotomie : 1. Oui 2. Non 9.Inconnu                                 |                          |
| Sondage urinaire à démeure : 1. Oui 2. Non 9.Inconnu                                |                          |
| Cathétérisme veineux central un ou plusieurs : 1. Oui 2. Non 9. Inconnu             |                          |
| Données INFECTIONS NOSOCO                                                           | MIALES PNE / BAC         |
| Infections nosocomiales un ou plusieurs PNE/BAC : 1. Oui 2. Non 9.Inconnu           |                          |

Figure 2A3 : formulaire de saisie de la fiche patient

Si une infection ou un cathétérisme veineux central est codé oui, une fiche cathétérisme veineux central s'ouvre (figure 2B3)

| Cathétérisme Veineux C                                                                                                    | entral                                                                |
|----------------------------------------------------------------------------------------------------|-----------------------------------------------------------------------|
| – Fiche patient n° 2–––––                                                                                                    |                                                                       |
| N° d'ordre du cathéter<br>Code établissement :<br>Code du service :<br>Date d'entrée dans le service :<br>Date de sortie du service :<br>Type de cathéter : 1. CVC 2. cathéter d'hémodialyse 3. PICC<br>Site d'insertion : 1. sous-clav. 2. jugulaire interne 3. fémoral 4. périphérique 5. autre 9. inconnu<br>Date d'insertion :<br>Date d'ablation :<br>Envoi au laboratoire : 1. Cath. envoyé en culture à l'ablation (critére élargi si BLC)<br>2. Cath. été mais non envoyé en culture d'ablation<br>3. Cath. non ôté (patient sorti avec cath. en place) 9. inconnu | 1<br>1<br>01 / 01 / 2019<br>15 / 01 / 2019<br>15 / 01 / 2019<br>1 / / |
| Quitter sans sauvegarder ce CVC                                                                                                    | Enregistrer ce CVC                                                    |

Figure 2B3 : formulaire de saisie de la fiche cathéter

Cliquer sur 'Enregistrer ce CVC', une nouvelle fiche CVC s'ouvre, cliquer sur 'Quitter sans sauvegarder ce CVC' s'il n'y en a qu'un.

Une fiche infection nosocomiale s'ouvre ensuite (figure 2C3)

|                                          | Infection Nosocomiale       |
|------------------------------------------|-----------------------------|
| Fiche patient n° 2                       |                             |
| Infection n° 1                           |                             |
| Code établissement :                     | 1                           |
| Code du service :                        | 1                           |
| Date d'entrée dans le service :          | 01 / 01 / 2019              |
| Date de sortie du service :              | 15 / 01 / 2019              |
| Date de l'infection :                    |                             |
| Site de l'infection : 1. PNE 2. BAC      |                             |
|                                          |                             |
|                                          |                             |
| Quitter sans sauvegarder cette infection | Enregistrer cette infection |

Figure 2C3 : formulaire de saisie de la fiche infection

Cliquer sur 'Enregistrer cette infection' une nouvelle fiche infection s'ouvre, cliquer sur 'Quitter sans sauvegarder cette infection' pour retourner aux fiches patients.

# 4. Recherche de fiches

Cette sous-rubrique permet la recherche d'une ou de plusieurs fiches saisies pour la modification, la suppression ou la consultation des différentes fiches saisies (figure 2A4).

| * <sup>é</sup> A Z.                                                                                                    | Application WEB REA REZO                                                                                                    |
|----------------------------------------------------------------------------------------------------|----------------------------------------------------------------------------------------------------|
| Etablissement de Test (code 1) Choix d'un autre état<br>Accuell<br>Changer votre mot de passe<br>Guide utilisateur<br>Guide actudi<br>SAISE DES FOLHES m 2010<br>Nouvelle fiche service<br>Nouvelle fiche service<br>Nouvelle fiche service<br>Nouvelle fiche service<br>Nouvelle fiche service<br>Nouvelle fiche service<br>Nouvelle fiche service<br>Reservice de liches<br>Gestion de la corbelle<br>Envid de sonnées<br>Résuptration des connées<br>Résuptration des connées<br>Essuit Arts en 2019<br>Essuit de sonnées<br>Result Arts en 2019<br>Stabiliseer<br>Netional | RECHERCHE DE FICHES en 2019         Choisissez le service pour la recherche de fiches         Choix du service : 1 - Service de Test *         Numéro de la fiche : 1 - Service de Test *         Numéro de la fiche : 1 - Service de Test *         Numéro de la fiche : 1 - Service de Test *         Numéro de la fiche : 1 - Service de Test *         Numéro de la fiche : 1 - Service de Test *         Numéro de la fiche : 1 - Service de Test *         OUI 0 NON         CVC : 0 OUI 0 NON         OUI 0 NON         Dete de naissance : 1 / 1 / 2019 au 1 / 2019         RECHERCHE DE FICHES         Cette partie vous permet de rechercher toutes les fiches REA REZO         saisies de l'année 2019 pour les différents services inscrits à la surveillance. Les options peuvent être combinées pour une recherche plus efficace. |

Figure 2A4 : Recherche de fiches

Après le choix du service et des différents critères de recherches, la page (figure 2B4) s'affiche :

|               | RETOUR AU MENU |         |           |  |                   |                |           |          |           |
|---------------|----------------|---------|-----------|--|-------------------|----------------|-----------|----------|-----------|
|               |                |         |           |  |                   |                |           |          |           |
| Etablissement | Service        | N°Fiche | Infection |  | Date de naissance | Date de sortie | Consulter | Modifier | Supprimer |

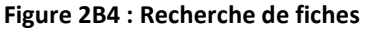

Les fiches présentes ici peuvent être consultées et imprimées (figure 2C4), modifiées ou supprimées (figure 2D4).

|                                             |                      | Etablissement                        |               |  |
|---------------------------------------------|----------------------|--------------------------------------|---------------|--|
| Numéro de fiche :                           | 1                    |                                      |               |  |
| Région :                                    | AUVERGNE-RHONE-ALPES | Code établissement :                 | 1             |  |
|                                             |                      |                                      |               |  |
|                                             |                      | Service                              |               |  |
| Service :                                   | 15                   | Service de Test                      |               |  |
|                                             |                      | Patient                              |               |  |
| Code identifiant séjour/patient :           |                      | Date de naissance :                  | 14/10/1985    |  |
| Date d'entrée dans le service :             | 01/01/2019           | Sexe :                               | Femme         |  |
| Date de sortie du service :                 | II                   | Décès dans le service :              | Non           |  |
| Traitement ATB à l'admission (+/- 48h)<br>: | Non                  | Patient traumatologique :            | Oui           |  |
| Catégorie diagnostique :                    |                      | Provenance :                         |               |  |
| Immunodépression :                          |                      | IGS II :                             | 0             |  |
| Patient porteur de BMR SARM :               | Non                  |                                      |               |  |
| Patient porteur de BMR GISA :               | Non                  |                                      |               |  |
| Patient porteur de BMR ERG :                | Non                  |                                      |               |  |
| Patient porteur de BMR EBLSE :              | Non                  |                                      |               |  |
| Patient porteur de BMR EPC :                | Non                  |                                      |               |  |
| Patient porteur de BMR ABRI :               | Non                  |                                      |               |  |
| Patient porteur de BMR PARC :               | Non                  |                                      |               |  |
|                                             | Données EXPOSITIC    | N aux dispositifs invasifs INT / SAD | ) / CVC       |  |
| ECMO :                                      |                      |                                      |               |  |
| Intubation / trachéotomie :                 |                      |                                      | Non           |  |
| Sondage urinaire à demeure :                |                      |                                      | Non           |  |
| Cathétérisme veineux central :              |                      |                                      | Non           |  |
|                                             | Données INF          | ECTIONS NOSOMIALES PNE / BAC         |               |  |
| Infections nosocomiales :                   | Non                  |                                      |               |  |
|                                             | Figure 2C4           | : consultation/impress               | ion de fiches |  |

Suppression de Fiches

Vous êtes sur le point de supprimer la fiche 1 du service 1.

Cette fiche sera mise dans la corbeille ansi que les CVCs et les infections associés.

Êtes-vous certain de vouloir supprimer cette fiche et de la mettre dans la corbeille?

OUI NON

#### Figure 2D4 : confirmation de suppression des fiches

### 5. Vérification des données manquantes

Ce programme permet de vérifier les données manquantes de vos fiches en se basant sur un certain nombre de variables (figure 2A5).

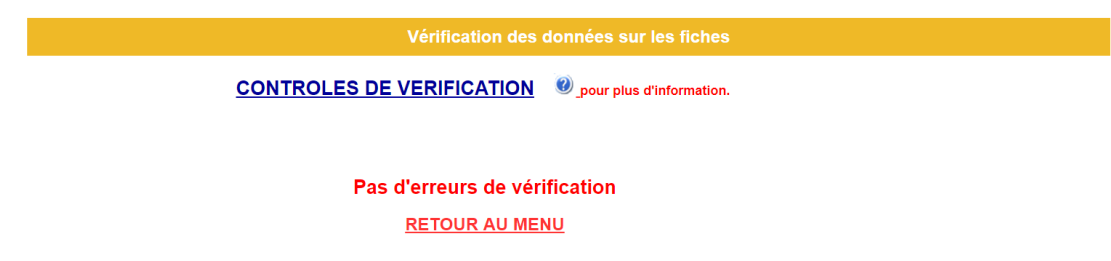

Figure 2A5 : Vérification des données manquantes

# 6. Récupération des fichiers de saisie au format CSV

Ce programme permet d'enregistrer les données à un format CSV permettant d'effectuer des analyses complémentaires concernant l'établissement par exemple. Après choix du service, vous pouvez télécharger les fiches par service ou les fiches de l'établissement (figure 2A6).

| ~                          |                                                                             |
|----------------------------|-----------------------------------------------------------------------------|
| Accueil                    | RECUPERATION DES FICHES SAISIES en 2019                                     |
| Changer votre mot de passe |                                                                             |
| Suide utilisateur          |                                                                             |
| Guide calculs              | Choisissez le service pour la recuperation des fiches dans des fichiers CSV |
| SAISIE DES FICHES en 2019  |                                                                             |
| Nouvelle fiche service     |                                                                             |
| Modifier fiche service     | Choix du service : 7 Réanimation médicale 🔻                                 |
| Nouvelle fiche patient     | Date de sortie du / / 2019 au / 2019                                        |
| <>> Recherche de fiches    |                                                                             |
| Vérification des données   | RECUPERATION DES FICHES                                                     |
| Récupération des données   |                                                                             |
| Sestion de la corbeille    |                                                                             |
| Envoi des données          |                                                                             |
| IMPORTATION DE FICHIERS    | Cette partie yous permet de recupérer toutes les fiches REA REZO            |
| Importation de fichiers    | saisies de l'année 2019 pour les différents services inscrits à             |
| RESULTATS en 2019          | la surveillance sous la forme d'un fichier CSV.                             |
| Etablissement              |                                                                             |
| <⇒ <u>Région</u>           |                                                                             |
| -> National                |                                                                             |
|                            |                                                                             |

Figure 2A6 : récupération du fichier de saisie au format .csv

# 7. Gestion de la corbeille

Cette partie permet de restaurer ou de supprimer de façon définitive les fiches qui se trouvent dans la corbeille (figure 2A7).

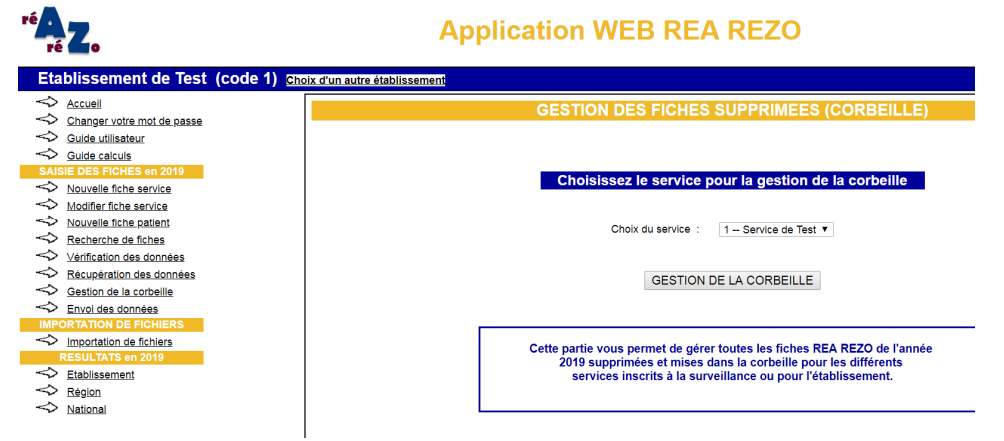

Figure 2A7 : Gestion de la corbeille

## 8. Envoi des données

Cette sous rubrique permet de valider vos fiches par service ou pour l'établissement (figure 2A8).

| Choisissez le service pour la validation des données                                                                                                    |
|----------------------------------------------------------------------------------------------------|
| Choix du service : 1 Service de Test 🔻                                                                                                    |
| VALIDATION DES DONNEES                                                                                                    |
| Le chargement de données peut durer quelques minutes selon<br>la quantité de données. Merci de patienter.                                                                                                    |
| Cette partie vous permet de valider toutes les fiches REA REZO saisies<br>pour l'année 2019 pour les différents services inscrits à la<br>surveillance. Toutes les fiches validées ne pourront plus être<br>modifiées ou supprimées |

#### Validation des fiches du service 1

#### La saisie des données est complète

Vous êtes sur le point de valider 3 fiche(s) saisie(s) pour le service 1.

Vous ne pourrez plus modifier ou supprimer ces fiche.

Êtes-vous certain de vouloir valider ?

OUI NON

Figure 2A8 : Validation des fiches

Si vous cliquez sur le bouton **'oui'**, vous validez toutes les fiches saisies dans le service dont les dates de sortie sont comprises dans la période de la surveillance (Du 01/01 au 31/12).

# **III.Importation de fichiers**

La rubrique **'Importation'** permet de charger un fichier au format défini par l'application (figure 3A). Pour plus d'information consulter l'aide en cliquant sur **(a)**, ou envoyer vos fichiers .csv à l'adresse : <u>rea-rezo@chu-lyon.fr</u>

| ré Lo                                                                                                    | Application WEB REA REZO                                                                                                    |
|----------------------------------------------------------------------------------------------------|----------------------------------------------------------------------------------------------------|
| Etablissement de Test (code 1) Choix d                                                                                                    | un autre établissement Anais MA                                                                                                    |
| Accuell     Changer votre mot de passe     Guide calculs     SAlis DES FICHES en 2019     Nouvelle fiche service     Modifier fiche service     Modifier fiche service     Modifier fiches service     Vertification.des données     Vértification.des données     Gestion de la corbeille     Envol des données     Importanto N DE FICHERS     Minor TATION DE FICHERS     RESULTATS en 2019     Etablissement     Resigion | IMPORTATION DE FICHIERS en 2019 LES DONNEES DEJA SAISIES DANS L'APPLICATION NE DOIVENT PAS ETRE IMPORTEES Consulter l'aide pour le format des fichiers à transférer  Fichier patient à transférer  Fichier patient à transférer  Fichier cvc à transférer  Fichier infection à transférer  Fichier infection à transférer  Fichier Aucun fichier Aucun fichier choisi Fichier infection à transférer  Fichier Aucun fichier Choisi MPORTATION DES DONNEES |
| <> National                                                                                                    | Cette partie vous permet d'importer des fiches saisies ou recupérées<br>d'un autre système ou d'une autre application pour l'année 2019.<br>Vos fiches seront intégrées dans l'application.                                                                                                    |

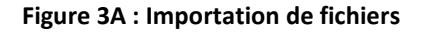

# **IV.Résultats**

La rubrique **'Résultats'** permet de générer de façon automatique vos rapports d'activité par établissement, par région pour l'inter région, et au niveau national.

# 1. Résultat Etablissement

Cette partie permet de générer le rapport de votre service ou vos services sur la période de votre choix (figure 4A1)

| ré <mark>AZ</mark> o                                                                                                    | Application WEB REA REZO                                                                                                    |
|----------------------------------------------------------------------------------------------------|----------------------------------------------------------------------------------------------------|
| Etablissement de Test (code 1) cn                                                                                                    | pix d'un autre établissement                                                                                                    |
| Accuell     Changer votre mot de passe     Guide utilisateur     Guide utilisateur     Guide utilisateur     Guide calcuis     SAISE DES FICHES en 2019     Modifier fiche service     Modifier fiche service     Modifier fiche service     Nouvelle fiche service     Nouvelle fiche patient     Rescherche de fiches     Verification des données     Gestion de la corbelle     Envol des données     Importation de fichiers     RESULTATS en 2019     Etablissement | RESULTATS DE L'ETABLISSEMENT en 2019         EDITION DE RAPPORTS D'ACTIVITE         Choix du service :       Choisissez le service •         Année de la surveillance :       2019         Période de surveillance du       1         Dériode de surveillance du       1         Le rapport d'analyse est généré sur les données salsies pour le service ou les services de l'établissement.         Le chargement de données peut durer quelques minutes selon la quantité de données. Merci de patienter.         EDITER LE RAPPORT |
| Région           National                                                                                                    |                                                                                                    |

Figure 4A1 : Edition du rapport service

En cliquant sur **'Editer le rapport'**, les résultats apparaissent en plusieurs chapitres (figure 4B1), il suffit de cliquer sur les titres jaunes pour faire dérouler les résultats

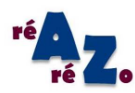

RETOUR A L'INTERFACE

| Surveillance des infections associes aux soins en reanimation adulte<br>Ensemble des patients<br>Etablissement : Etablissement de Test Service : service de test |                                |  |  |  |
|----------------------------------------------------------------------------------------------------|--------------------------------|--|--|--|
|                                                                                                    |                                |  |  |  |
| 1. <u>Description du service</u>                                                                                                    |                                |  |  |  |
| Patients inclus                                                                                                    | 3                              |  |  |  |
| Statut de l'établissement                                                                                                    | public                         |  |  |  |
| Type de l'établissement                                                                                                    | centre hospitalier             |  |  |  |
| Nombre de lits de l'établissement                                                                                                    | 256 (court séj.)               |  |  |  |
| Statut du service                                                                                                    | réanimation                    |  |  |  |
| Nombre de lits du service                                                                                                    | 26                             |  |  |  |
| Type de réanimation                                                                                                    | médicale                       |  |  |  |
| Insertion des cathéters réalisée sous échoguidage                                                                                                    | oui                            |  |  |  |
| Dépistage réalisé à l'admission dans le service pour :                                                                                                    |                                |  |  |  |
| SARM                                                                                                    | non systématique               |  |  |  |
| EBLSE                                                                                                    | non systématique               |  |  |  |
| Participation étude indicateurs d'évaluation des pratiques                                                                                                    | non                            |  |  |  |
| 2. <u>Qualité des données</u>                                                                                                    |                                |  |  |  |
| 3. Description des patients                                                                                                    |                                |  |  |  |
|                                                                                                    | Edition 2ème partie du rapport |  |  |  |

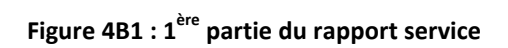

En cliquant sur **'Edition 2**<sup>ème</sup> **partie du rapport'**, la suite du rapport apparait (figure 4C1)

| ré Zo                                                                                                    | RETOUR A L'INTERFACE                       |  |  |
|----------------------------------------------------------------------------------------------------|--------------------------------------------|--|--|
| Surveillance des infections associés aux soins en réanimation aduite<br>Ensemble des patients<br>Etablissement : Etablissement de Test Service : service de test |                                            |  |  |
| 1. <u>Description du service</u><br>2. <u>Qualité des données</u><br>3. <u>Description des patients</u>                                                          |                                            |  |  |
| 4. <u>Exposition aux dispositifs invasifs</u><br>5. <u>Description des événements</u><br>6. <u>Micro-organismes</u>                                              |                                            |  |  |
|                                                                                                    | Poster au format PDF Rapport au format PDF |  |  |

Figure 4C1 : 2<sup>ème</sup> partie du rapport service

Vous pouvez imprimer le rapport ou le poster en format pdf en cliquant sur les boutons correspondant.

# 2. Résultats régionaux

Cette partie n'est disponible qu'une fois **TOUTES** les données de tous les services validées et vérifiées. Elle permet d'éditer le rapport de votre région sur l'année en cours (figure 4D2)

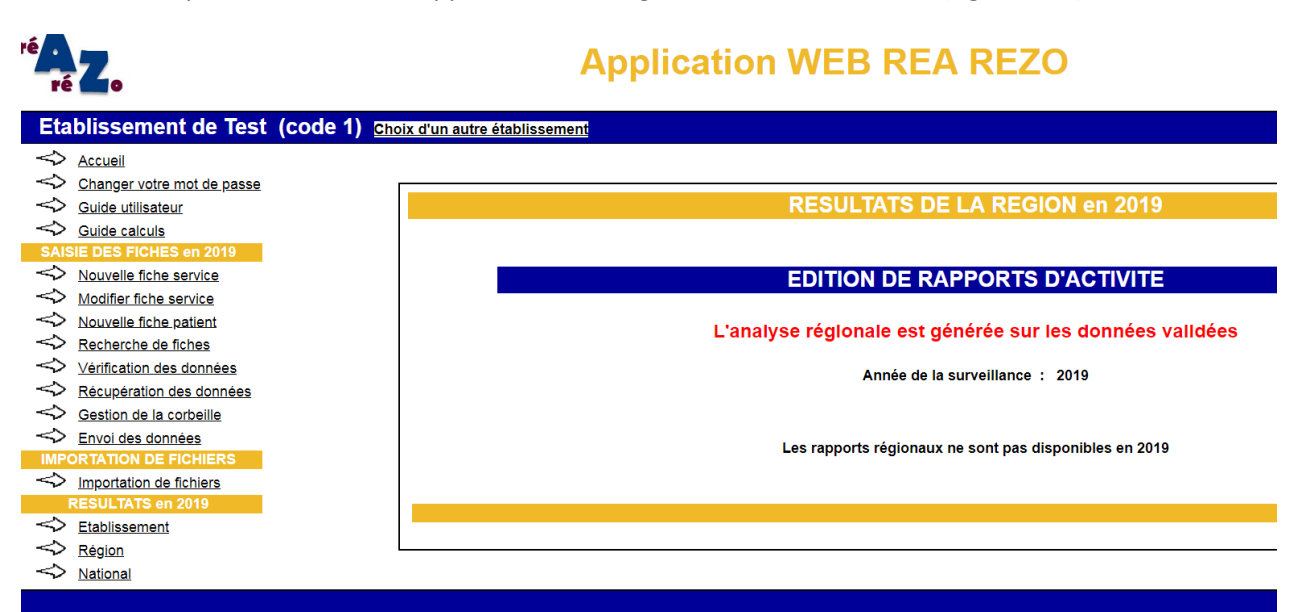

Figure 4D2 : Edition du rapport régional 2019